## How to Access Tracks and Music in Groupanizer

|         | 0 1                               | ,                                                                                                    |                                               |                |
|---------|-----------------------------------|----------------------------------------------------------------------------------------------------|-----------------------------------------------|----------------|
|         | * Type here to search this menu * | White Sails A Cappella Chorus                                                                                  | Search for content                            | Garvey, Judy 🗸 |
|         | #                                 |                                                                                                    |                                               | Help options   |
|         |                                   |                                                                                                    |                                               |                |
|         | White Sails A Cappella Chorus     | ▼ Filters ≡ Actions Select all Deselect all                                                                    | Search:                                       |                |
| Ð       | Add content >                     | Learn by 🛛 🔶 Status 🗘 Titl                                                                                     | e                                             | 🔶 Last cha     |
| æ       | Main Dashboard                    |                                                                                                    |                                               |                |
| 5       | My Music                          | N/A *                                                                                                    |                                               |                |
| <b></b> | My Events                         | Tags                                                                                                    | 5 months ago                                  |                |
| ¥       | My Tasks                          | 5 G 1                                                                                                    | manage                                        |                |
| Ø       | My Invoices                       | Current Repertoire *                                                                                           |                                               |                |
|         | Documents                         | Bridge Over Tr                                                                                                 | public Water 7 minutes and                    |                |
| *       | Members                           | 1 යා දා දේ විසිද්ධ විසිද්ධ විසිද්ධ විසිද්ධ විසිද්ධ විසිද්ධ විසිද්ධ විසිද්ධ විසිද්ධ විසිද්ධ විසිද්ධ විසිද්ධ විස | manage                                        |                |
| #       | Master Calendar                   | Capit Take My                                                                                                  | Ever Off Of You - Wright 2 weeks ago          |                |
| ≡       | More >                            | Apr 09, 2019 3                                                                                                 | Eyes on or rod - wright 2 weeks ago<br>manage |                |
| 5       | Music area 🔒 📏                    | Dealt Stee                                                                                                    | 6 menthe ace                                  |                |
|         | Communication area                | Aug 22, 2017 5                                                                                                 | C manage                                      |                |
|         | Management area 🛛 🐥 🗦             | Fack Time   Fe                                                                                                 | e menthe ese                                  |                |
| ۲       | Public site area >                |                                                                                                    | manage                                        |                |
|         | Store >                           |                                                                                                    | ······································        |                |
| 02      | Settings & Admin                  | 0 Happy Birthda                                                                                                | y 1 year ago                                  |                |
|         |                                   |                                                                                                    | manage                                        |                |
|         | thoirgenius                       | Happy Togethe                                                                                                  | er - NON Valentine version 6 months ago       |                |
|         | Like us on Facebook               | Showing 1 to 8 of 49 entries Click a row to select it                                                          |                                               |                |

Log in to Groupanizer and select 'My Music' from the sidebar

Scroll down to find the song you are looking for and click the Song Title.

Scroll down to the 'Attached files' section.

| Attached files                                                        |                                              |      |  |  |  |
|-----------------------------------------------------------------------|----------------------------------------------|------|--|--|--|
| Music files:<br>Can't Take My Eyes Off Of You.pdf<br>Learning tracks: |                                              |      |  |  |  |
| Can't Take My Eyes Off Of You - Tn.mp3 🕹                              | an't Take My Eyes Off Of You - Tn.mp3 🛓      |      |  |  |  |
| Can't Take My Eyes Off Of You - Br.mp3 🛓                              |                                              |      |  |  |  |
| 0:00                                                                  | Click on a file play button to select a file | 0:00 |  |  |  |

Your browser can play: mp3, mpeg, opus, ogg, oga, wav, aac, m4a, mp4, weba, webm, flac

Music files are the printed sheet music, typically clicking the link will open it in your browser and then you will be able to print. A right click with your cursor should give you the option to save it to your computer and then open it up to print. Learning tracks are typically listed by part. Clicking the round 'play' button will start the track playing in your browser. Clicking the 'download' icon will save it to your computer so that you can put it on your phone or other device.

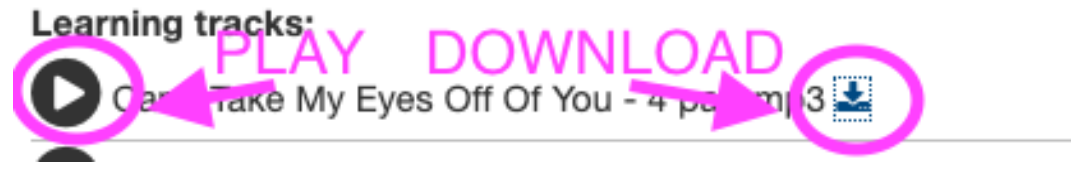